### https://sarkari-awas.delhi.gov.in

Public Works Department Delhi is the premier agency of Govt. of NCT of Delhi engaged in planning, designing, construction and maintenance of Government assets in the field of built environment and infrastructure development.

## Landing Page

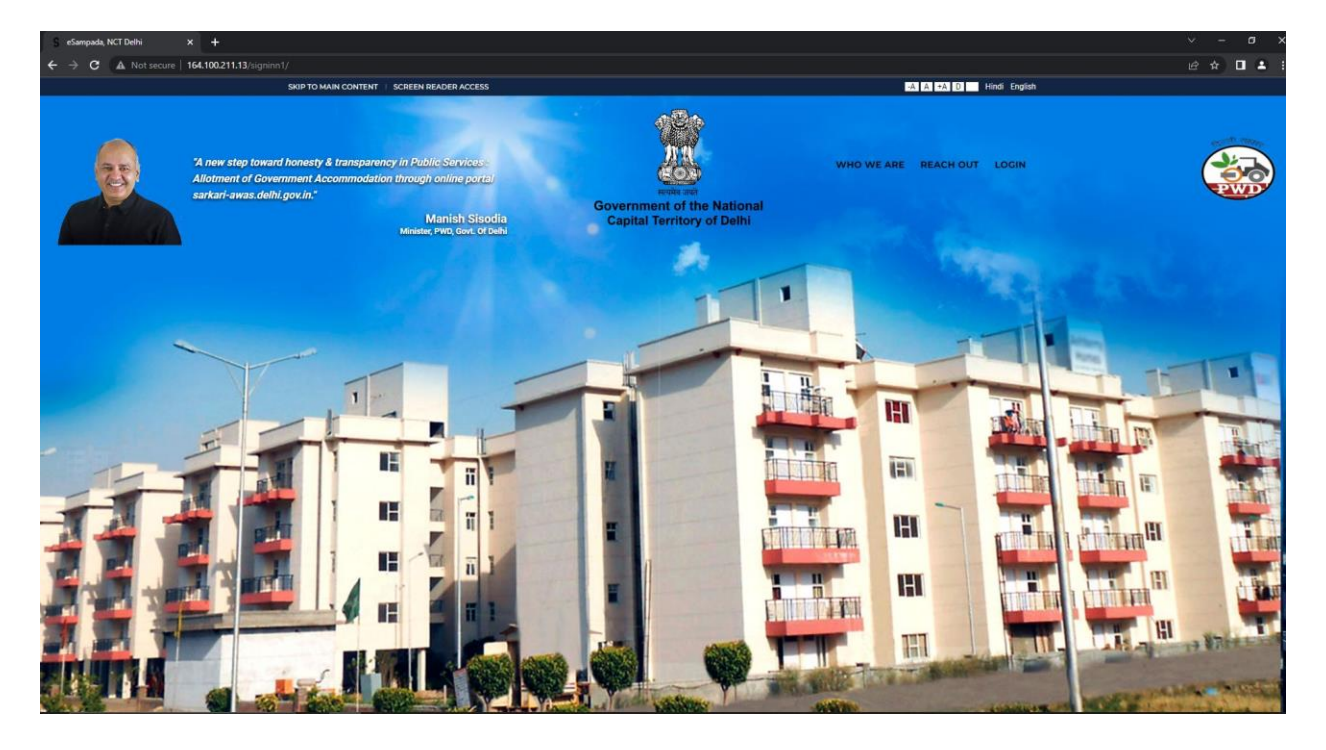

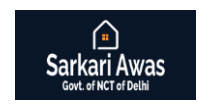

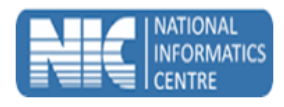

# Sign In (Login)

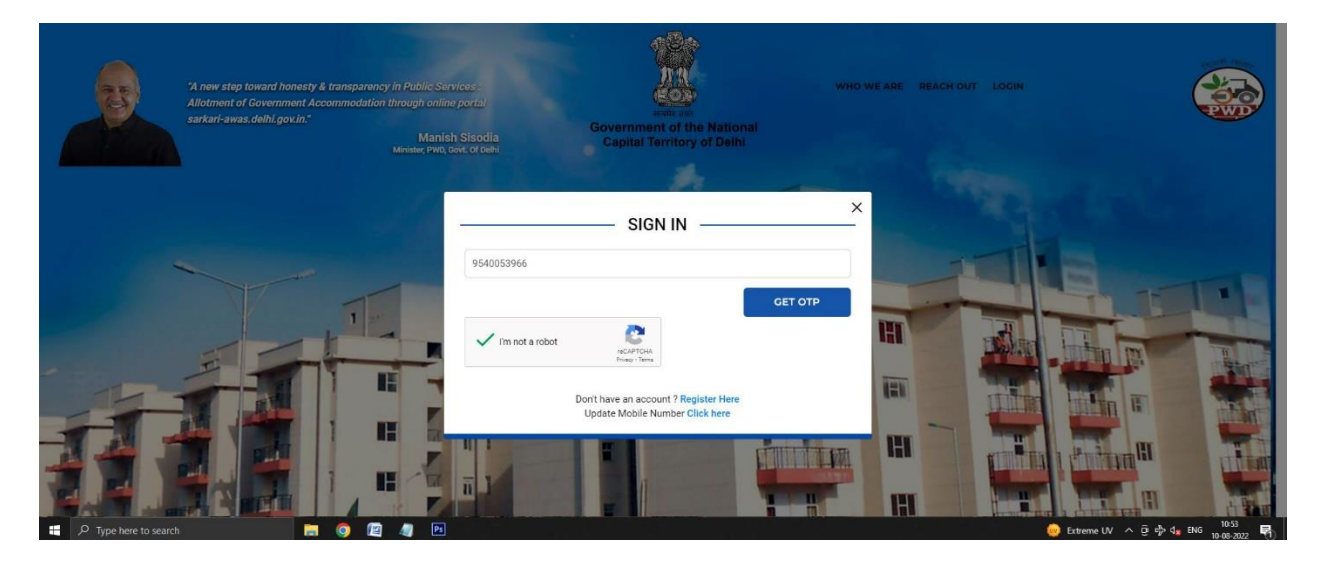

(1) After the Login page is displayed, enter the registered valid Mobile Number or Email Id to get an OTP press 'Get OTP' Button.

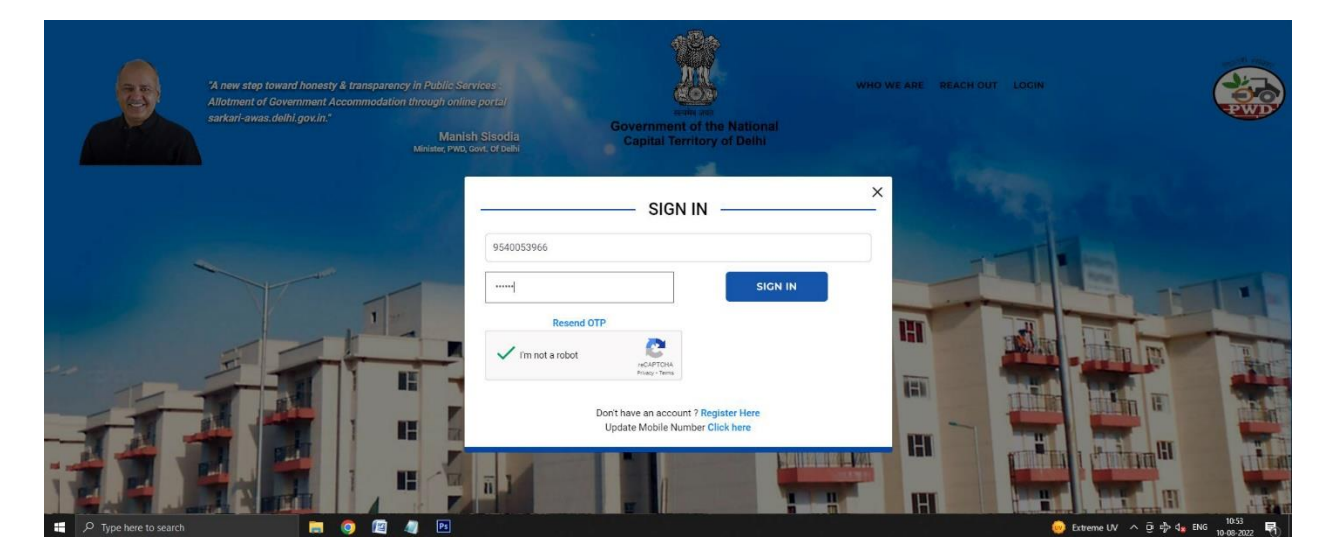

(2) Enter 6 digits OTP, CAPTCHA and Click on Sign In Button.

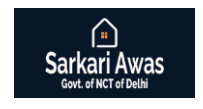

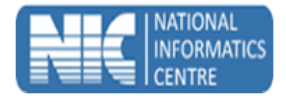

## **Registration (Sign Up)**

In case your Mobile No./ Email Id is not registered then Go to Registration

| SeSampada, NCT Delhi × +                                                                                         |                                                       |                                       |
|----------------------------------------------------------------------------------------------------|-------------------------------------------------------|---------------------------------------|
| ← → C 🔒 sarkari-awas.delhi.gov.in/signin/#no-back-button                                                         |                                                       | 🎨 🕁 🗖 🚳 Incognito 🚦                   |
| SKIP TO MAIN CONTENT                                                                                             | SCREEN READER ACCESS                                  | A A +A D Hindi English                |
| "A new step toward honesty & transparen<br>Alliotment of Government Accommodation<br>sarkari-awas.dethl.gov.in." | y in Public Services:<br>through online portal<br>Man |                                       |
|                                                                                                    | Minister, PWD, REGISTRATION                           |                                       |
|                                                                                                    | Full Name: Date of Birth                              |                                       |
|                                                                                                    | PAN                                                   |                                       |
|                                                                                                    | Email ID VERIFY Mobile VERIFY                         |                                       |
|                                                                                                    | Enter Capcha                                          | (ii) Internet Internet Internet       |
|                                                                                                    | NIC Emp Code                                          |                                       |
|                                                                                                    | Search existing registration details                  |                                       |
| 🗄 🔎 Type here to search 🛛 📃 🧑 😰                                                                                  |                                                       | 🦣 31°C Light rain 스 ତ 라이션 🚛 ENG 15-29 |

- 1. Click on login button then after click Registration here in bottom side.
- 2. After the Registration page is displayed.
- 3. Enter Name, DOB, PAN-Number, NIC-EMP code And CAPTCHA.
  Email Id → Enter Email Id And Verify it by OTP.
  Mobile Number→ Enter Mobile no. And Verify it by OTP.

Press the submit button to get it registered.

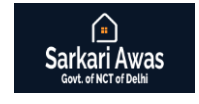

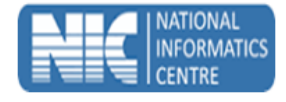

## In case you want to change your Mobile No.

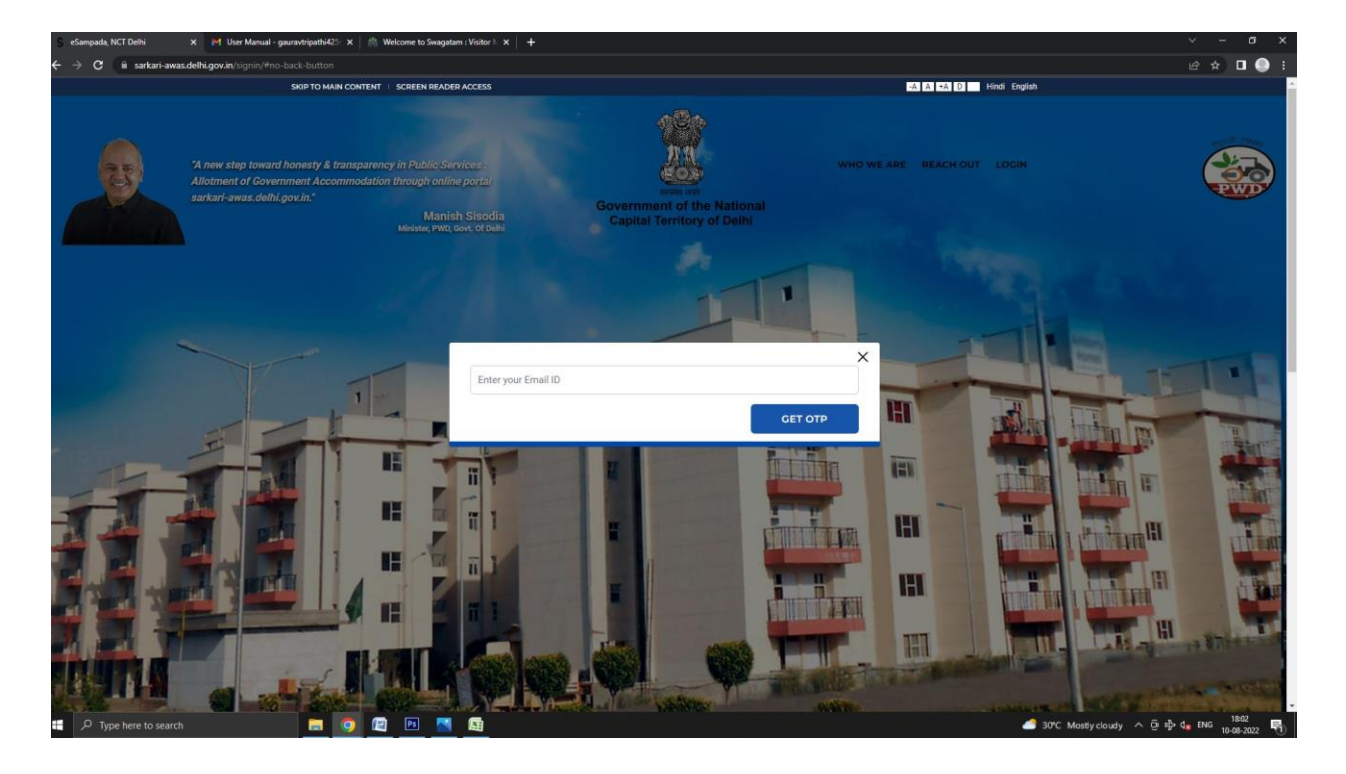

Login  $\rightarrow$ Update Mobile Number Click here

Email Id  $\rightarrow$  Enter Email Id and verify it by OTP.

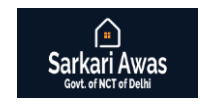

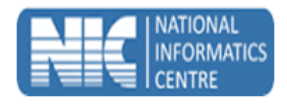

## After Registration (Sign Up), you have to update your profile

| S User Profile × +                                       |                                                                         |                                                   | ~ <b>- 0</b>                                              |
|----------------------------------------------------------|-------------------------------------------------------------------------|---------------------------------------------------|-----------------------------------------------------------|
| ← → C ▲ Not secure   164.100.54.40/gdsignin/profile      |                                                                         |                                                   | 🖈 🔲 🖶 Incognito                                           |
| Government of the National<br>Capital Territory of Delhi |                                                                         |                                                   | Sarkari Awas<br>Govt. of NCT of Delhi                     |
| Profile Details                                          |                                                                         |                                                   |                                                           |
|                                                          | 1. Name<br>Amit Kumar                                                   | 9. Designation / Profession<br>ASST. TEACHER      | 17. Date of Birth<br>18-10-1972                           |
|                                                          | 2. Father / Spouse Name<br>LATE BHAVI CHAND                             | 10. City<br>NCT OF Delhi                          | 18: Date of Joining<br>13-03-1995                         |
|                                                          | 3. Gender<br>Female 💙                                                   | 11. Office<br>2030101009                          | 19. Date of Retirement<br>31-10-2032                      |
|                                                          | 4. Marital Status<br>4. Marital Status                                  | 12. Office Address<br>TEST                        | 20. Present Pay Level<br>11 : 67700 - 208700 V            |
|                                                          | 5. Category<br>Others 🗸                                                 | 13. Office Phone No.<br>123456                    | 21. Present Basic Pay<br>74000 V                          |
| (in JPG / JPEG format, up to 50                          | 6. Permanent Address<br>HOUSE NO-25, IIND FLOOR, TYPE-C, DELHI ADMN.FLA | 14. Office Email ID<br>hello@test.com             | 22. Date of Pay Fixation in Current Posting<br>01-05-2021 |
| KB in size)                                              | 7. Residential Address<br>TEST                                          | 15. Date of Joining in Present City<br>01-05-2021 | 23. Nature of Service<br>Others                           |
| F23 *                                                    | 24. NIC Emp Code<br>APTCD45H                                            | 8. PAN Card Number<br>ASRPV62488                  | 16. Service Status<br>OTHERS V                            |
| Promotion Order                                          | Are you updating your profile for GPRA?                                 |                                                   |                                                           |
| Pay Slip                                                 | ✓ ☐ Admin<br>Print & Upload Admin Performa                              | DDO<br>Print & Upload DDO Performa                | Secretariat Officials                                     |
|                                                          | Update                                                                  | e Profile                                         |                                                           |
|                                                          | Go to di                                                                | ashboard                                          |                                                           |
|                                                          |                                                                         |                                                   |                                                           |
| 🚦 🔎 Type here to search 🛛 📮 🧿 🖼                          | 4) PS 📉                                                                 |                                                   | 🌧 31*C Light rain 🔨 한 라 여. 1549                           |

- Take its Print and get it signed by your Office Admin.
- Now along with other documents which you have uploaded, go to Allotment Branch, PWD for its online approval.

After the approval of Admin, login with your Mobile No. or Email Id.

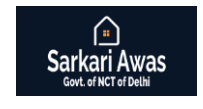

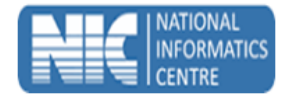

## **Position in Waiting List:**

| Sarkari Awas<br>Govt. of NCT of Delhi              | T Dashboard                                                                                    |                                                   | NamasteAmit<br>ASST.TEACHER<br>Govt. of Delhi |
|----------------------------------------------------|------------------------------------------------------------------------------------------------|---------------------------------------------------|-----------------------------------------------|
| Amit Kumar<br>Asst. TEACHER<br>Reg.Na 154099999833 | Your position in wa                                                                            | iting list for residential accommodation          |                                               |
| House Allotment                                    | Do you know?                                                                                   | Your entitlements  • Check your entitlement types | WF                                            |
|                                                    | Misuse of office eligibility IDs     Unauthorised construction     Subletting of allotted GPRA |                                                   | • 5<br>• 6                                    |
|                                                    |                                                                                                |                                                   |                                               |
|                                                    |                                                                                                |                                                   | Year last Vate: 174/754 11-08 2022            |

- To check your Position in waiting list "Click here" button.
- Also read Do's and Don'ts

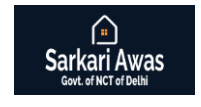

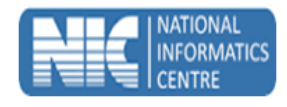

## **House Allotment:**

| Sarkari Awas<br>Gort. of NCT of Delhi             | 글 House Allotment                    |                                    |                                       |                                          |                                           | Namaste Amit<br>ASST. TEACHER<br>Govt. of Delhi |
|---------------------------------------------------|--------------------------------------|------------------------------------|---------------------------------------|------------------------------------------|-------------------------------------------|-------------------------------------------------|
|                                                   | Allotment Info                       |                                    |                                       |                                          |                                           |                                                 |
| Amit Kumer<br>ASST. TEACHER<br>Reg.Na 15409999601 | Registration No<br>154099999601      | Name<br>Amit Kumer                 |                                       | AAN<br>1540900299                        | Last Updated<br>17-06-2022                | Show                                            |
| Dashboard                                         | Personal Information                 |                                    |                                       |                                          |                                           |                                                 |
| Applicant Desk                                    | Allotment Requests                   | Personal Details<br>Designation    | Father / Spouse                       | Gender                                   | Service                                   |                                                 |
|                                                   | Contact Details                      | ASST. TEACHER                      | LATE BHAVI CHAND                      | F                                        | OTHER<br>Present Pay Level from           | 5                                               |
|                                                   | Allotments                           | 1                                  | 74000                                 |                                          | 01-05-2021                                |                                                 |
|                                                   | Reconsideration                      | Category<br>GENERAL                | Marital Sta<br>Y                      | tus                                      | Date of Posting In City<br>01-05-2021     |                                                 |
|                                                   | Acceptance & Technically<br>Accepted | Date of Birth<br>18-10-1972        | Date of Joi<br>13-03-195              | ning Service<br>95                       | Date of Retirement<br>31-10-2032          |                                                 |
|                                                   | Occupation History                   | Office Details                     |                                       |                                          |                                           |                                                 |
|                                                   | Retention / Extension                | Office ID<br>2030101009            |                                       | Office Eligb<br>YES                      | le for GPRA                               |                                                 |
|                                                   | Cancellation                         |                                    |                                       | Organizatio                              |                                           |                                                 |
|                                                   | Regularization                       | Department                         |                                       | Ministry                                 | MENT OF NCT OF DELTI                      |                                                 |
|                                                   | Sanctions                            | COVERNMENT OF NCT OF DELHI         |                                       | GOVERNI                                  | MENT OF NCT OF DELHI                      |                                                 |
|                                                   | Subletting                           |                                    |                                       |                                          |                                           |                                                 |
|                                                   |                                      |                                    |                                       |                                          |                                           |                                                 |
|                                                   |                                      | Copyright © 2020 Designed, Develop | ed and Hosted by National Informatics | Centre, Ministry of Electronics and Info | ormation Technology, Government of India. |                                                 |
| f D Type here to search                           |                                      | ) 🖪 💰 🔼                            |                                       |                                          |                                           | □ ^ @ ♣ 4 ENG 13:01 ₽                           |

Check the Registration No.  $\rightarrow$  Click on "Show" button And Check the Personal Information.

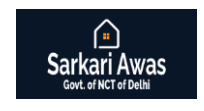

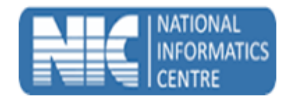

# Waiting List

| Govt. of NCT of Delhi                |                |                     |                                  |              |           |           |         |               |                |                |                |                | Ga                                                                   | ovt. of Delhi  |
|--------------------------------------|----------------|---------------------|----------------------------------|--------------|-----------|-----------|---------|---------------|----------------|----------------|----------------|----------------|----------------------------------------------------------------------|----------------|
|                                      | Waiting        | g list              |                                  |              |           |           |         |               |                |                |                |                |                                                                      |                |
| Amit Kumar                           | House Typ<br>3 | e.                  | Pool<br>✓ LS                     |              | •         |           | Show    |               |                | Pr             | int            |                |                                                                      |                |
| ASST. TEACHER<br>Reg.No 154099999633 | Wait. No       | Name                | Designation                      | Reg. No.     | Pay Level | Basic Pay | Service | Service Batch | DoP            | DoJ            | DoR            | Civil List No. | Office Name                                                          | Occupied House |
| Dashboard                            | 1              | HEMLATA             | TGT ENGLISH                      | 154010072632 | 8         | 70000     | OTHERS  | 1993          | 24-08-<br>1988 | 24-08-<br>1993 | 31-01-<br>2032 | 0              | GSCEV B-4 PASCHIM VIHAR                                              |                |
| Applicant Desk                       | 2              | KAM KHO CHING       | NURSING SISTER                   | 154010012237 | 9         | 75600     | OTHERS  | 1997          | 14-03-<br>1993 | 14-03-<br>1997 | 28-02-<br>2033 | 0              | GOBIND BALLABH PANT HOSPITAL                                         |                |
|                                      | 3              | ANITA<br>SRIVASTAVA | SENIOR JUDICIAL ASSISTANT        | 154010072673 | 10        | 84900     | OTHERS  | 2000          | 15-05-<br>1996 | 15-05-<br>2000 | 31-03-<br>2033 | 0              | DELHI HIGH COURT                                                     |                |
|                                      | 4              | AMITA BHARTI        | PGT HOME SCINCE                  | 154010071780 | 8         | 66000     | OTHERS  | 2008          | 26-09-<br>2006 | 26-09-<br>2008 | 30-04-<br>2036 | 0              | GCSSS JHILMIL COLONY                                                 |                |
|                                      | 5              | NEETA BOKARE        | STENOGRAPHER GRADE II            | 154010048858 | 7         | 46200     | OTHERS  | 2009          | 09-09-<br>2007 | 09-09-<br>2009 | 31-10-<br>2028 | 0              | MAULANA AZAD MEDICAL COLLEGE                                         |                |
|                                      | 6              | ARCHANA             | STATISTICAL ASSISTANT            | 154010061950 | 6         | 36500     | OTHERS  | 2010          | 20-01-<br>2008 | 20-01-<br>2010 | 28-02-<br>2045 | 0              | DTE. OF FAMILY WELFARE                                               |                |
|                                      | 7              | KUSUM               | PERSONAL ASSISTANT               | 154010066538 | 7         | 52000     | OTHERS  | 2014          | 30-05-<br>2013 | 30-05-<br>2014 | 31-10-<br>2048 | 0              | DISTRICT AND SESSIONS JUDGE[ONLY MINISTERIAL STAFF<br>IN THE OFFICE] |                |
|                                      | 8              | DEEP MANI           | MEDICAL OFFICER                  | 154010057599 | 10        | 71100     | OTHERS  | 2014          | 02-09-<br>2013 | 02-09-<br>2014 | 31-07-<br>2049 | 0              | DTE: OF HEALTH SERVICES                                              |                |
|                                      | 9              | KAMINI SAINI        | NURSING OFFICER                  | 154010054643 | 7         | 50500     | OTHERS  | 2014          | 27-09-<br>2013 | 27-09-<br>2014 | 30-06-<br>2048 | 0              | GOBIND BALLABH PANT HOSPITAL                                         | 2              |
|                                      | 10             | BLISS SAKA          | NURSING OFFICER                  | 154010073573 | 7         | 52000     | OTHERS  | 0             | 15-10-2014     | 15-10-2015     | 21-10-<br>2046 | 0              | GURU TEGH BAHADUR HOSPITAL                                           |                |
|                                      | n              | NEELAM              | TGT COMPUTER SCIENCE             | 154010072669 | 7         | 46200     | OTHERS  | 2016          | 26-09-<br>2016 | 26-09-<br>2016 | 31-08-<br>2049 | 0              | GCSSS ROOP NAGAR NO 3                                                | 2              |
|                                      | 12             | UPASANA<br>VERMA    | SPEECH THERAPIST                 | 154010069078 | 6         | 37600     | OTHERS  | 2017          | 02-01-<br>2017 | 02-01-<br>2017 | 31-03-<br>2049 | 0              | DR.BABA SAHEB AMBEDKAR HOSPITAL                                      |                |
|                                      | 13             | RANJIT KAUR         | PGT POL SCIENCE                  | 154010070278 | 8         | 49000     | OTHERS  | 2017          | 28-08-<br>2017 | 28-08-<br>2017 | 31-03-<br>2041 | 0              | SKV, PLOT NO 5 A-BLOCK JAHANGIRPURI DELHI-10033 ID<br>NO 1309279     |                |
|                                      | 14             | PREETI              | PUBLIC HEALTH NURSING<br>OFFICER | 154010065820 | 8         | 49000     | OTHERS  | 2017          | 28-12-<br>2017 | 28-12-<br>2017 | 30-06-<br>2050 | 0              | DTE. OF HEALTH SERVICES                                              |                |
|                                      | 15             | CHANDRIKA           | TGT COMPUTER SCIENCE             | 154010073116 | 7         | 47600     | OTHERS  | 2018          | 10-03-<br>2018 | 10-03-<br>2018 | 30-09-<br>2051 | 0              | SV NO 4 ROOP NAGAR                                                   | 2              |
|                                      | 16             | SHREYA<br>SHARMA    | TGT COMPUTER SCIENCE             | 154010071106 | 7         | 46200     | OTHERS  | 2018          | 24-04-<br>2018 | 24-04-<br>2018 | 31-07-<br>2053 | 0              | C.R., DASS SKV, NEW SEELAMPUR, DELHI                                 | 2              |

Select House Type  $\rightarrow$  Select Pool and click on the show button and also get the print.

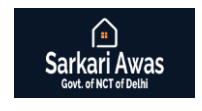

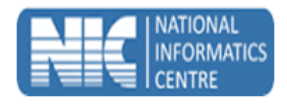

## **Available Vacancies**

| Sarkari Awas<br>Govt. of NCT of Delhi | 금 House Allotment          |                          |                                     |                               |                |             |                   | Namaste Amit<br>ASST. TEACHER<br>Govt. of Delhi |
|---------------------------------------|----------------------------|--------------------------|-------------------------------------|-------------------------------|----------------|-------------|-------------------|-------------------------------------------------|
|                                       | Available Vacancies        |                          |                                     |                               |                |             |                   |                                                 |
| Amit Kumer                            | House Type<br>3 v U        | ancies for<br>nder ASA v | Locality<br>NIMRI COLONY            | Sector                        | ✓ Pool<br>GP   |             | ×                 | Show                                            |
| Reg.No 154099999633                   | Copy Excel CSV PDF Sho     | w 30 rows                |                                     |                               |                |             | Search            |                                                 |
| Dashboard                             | Sno. A Date of Vacation    | Locality Sector          | Block/Tower                         | House No.                     | Floor          | Room        | VR NO             | 0 HID 0                                         |
| Applicant Desk                        | 1 23-09-2020               | NIMRI COLONY -           |                                     | 058                           | 3              | 2           | 154000021967      | 1540105052                                      |
|                                       | 2 13-07-2020               | NIMRI COLONY -           |                                     | 129                           | 2              | 2           | 154000022074      | 1540105617                                      |
|                                       | Search Sno. Search Date of | Search Locality Search   | h Sector Search Block/Tc            | Search House N                | Search Floor   | Search Room | Search VR NO      | Search HID                                      |
|                                       |                            |                          |                                     |                               |                |             |                   |                                                 |
|                                       |                            | (                        | Copyright © 2020 Designed by Nation | al Informatics Center. All ri | ghts reserved. |             |                   |                                                 |
| 🕂 🔎 Type here to search               | 🗖 🖉 🧕 🖉                    |                          |                                     |                               |                | <b>•</b>    | 30°C Light rain ^ | ਉi ∰ 4 <mark>%</mark> ENG 11:47<br>11-08-2022 ₹ |

Select House type  $\rightarrow$  select Vacancies for  $\rightarrow$  select Locality  $\rightarrow$  select Sector  $\rightarrow$  select Pool and click on Show button.

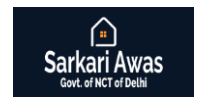

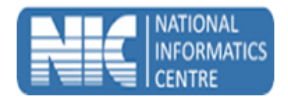

# Allotment against your preferences

| Sarkari Awas<br>Govt. of NCT of Delhi | 글 House Allotment            |                                          |                                        |                                   |                               | N                                                                                                    | ASST. TEACHER<br>Covt. of Delhi           |
|---------------------------------------|------------------------------|------------------------------------------|----------------------------------------|-----------------------------------|-------------------------------|----------------------------------------------------------------------------------------------------|-------------------------------------------|
|                                       | Allotment Made Through Onlin | ne House Preference                      |                                        |                                   | Home                          | / Allotment Made Through On                                                                                                    | line House Preference                     |
| Amit kumar                            | House Type Po                | ol<br>MP - MEDICAL POOL                  | Y Show                                 | You                               | r Waiting Position            |                                                                                                    |                                           |
| ASST. TEACHER<br>Reg.No 154099999633  | Professors Order Lawlin      | Your Preferences                         | Hause Ma                               | Allowed To Deal                   | Allotment Made                | in a fair and fair and fair an | Allester and ID                           |
| Dashboard                             | Preferences Order Locality   | Sector Block / lower                     | House No. Reg. No.                     | Alloted To: Pool                  | Waiting No. Allo              | otment Category                                                                                                    | Allotment ID                              |
|                                       |                              |                                          |                                        |                                   |                               |                                                                                                    |                                           |
|                                       |                              | Copyright @ 2020 Designed, Developed and | Hosted by National Informatics Centre, | Ministry of Electronics and Infor | nation Technology, Government | of India.                                                                                                    |                                           |
| 1 D Type here to search               | a 🖪 🧕 4                      |                                          |                                        |                                   |                               | 🔔 34°C Haze \land ĝ e                                                                                                    | ∲ d <sub>∎</sub> ENG 1205<br>11-08-2022 🕏 |

Select Type  $\rightarrow$  select Pool  $\rightarrow$  click on Show button.

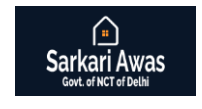

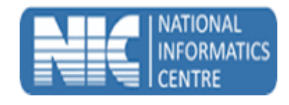

# **Apply for Allotment**

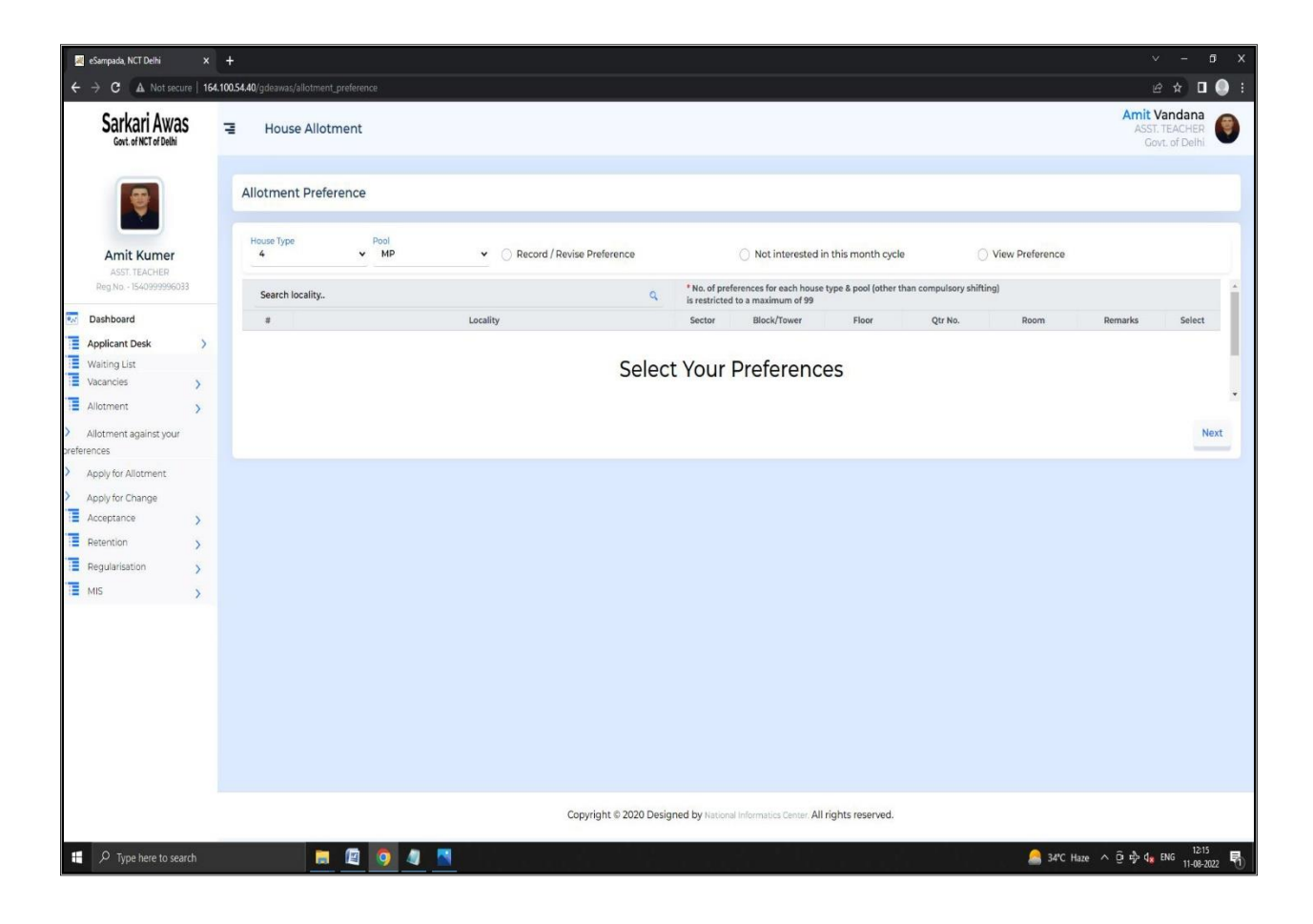

Select House Type  $\rightarrow$  select Pool  $\rightarrow$ Select Record / Revise Preference option to record your preference and you can also see the selected preference by clicking on view preference option.

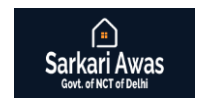

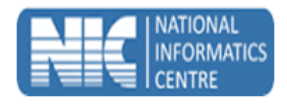

# **Apply for Change**

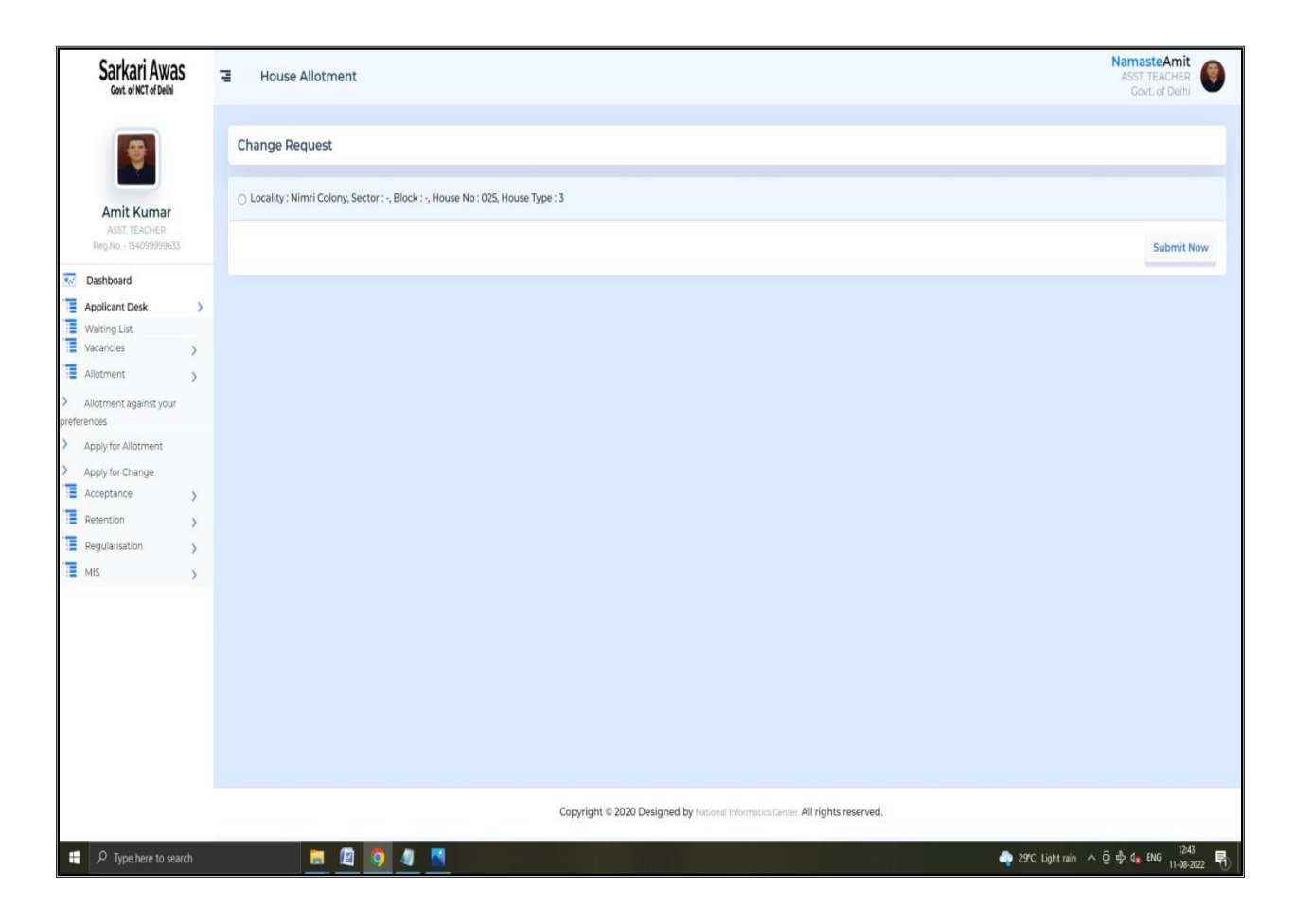

To Apply for Change of House, User can submit a "Change Request" on click "Submit button"

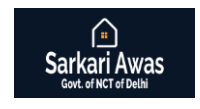

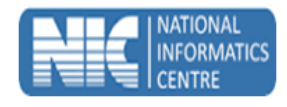

## Acceptance

| Sarkari Awas<br>Govt. of NCT of Delhi | 국 House Allotment                                                                                   |                                            | Namaste Amit<br>ASST. TEACHER<br>Covt. of Delhi       |
|---------------------------------------|----------------------------------------------------------------------------------------------------|--------------------------------------------|-------------------------------------------------------|
|                                       | Acceptance of Allotment                                                                             |                                            |                                                       |
| Amit kumar                            | No Allotment Found                                                                                  |                                            |                                                       |
| ASST. TEACHER<br>Reg.No 154099999633  | Designation Name of Father/Spouse                                                                   | Married?                                   | ~                                                     |
| Dashboard                             | Allotment Details House Details                                                                     | Show Service Status                        | v                                                     |
| Waiting List                          | Office ID Office Name                                                                               |                                            |                                                       |
| Vacancies                             | Either you/your spouse occupying accommodation allotted by / from any other department / state govt | ⊖ Yes ⊖ No                                 |                                                       |
| Acceptance >                          | Either you / your spouse own a house at the station of posting                                      | ⊖ Yes ⊖ No                                 |                                                       |
| Acceptance of Allotment               | Family Details                                                                                      |                                            |                                                       |
| Regularisation                        |                                                                                                    |                                            |                                                       |
| MIS >                                 | Full name Age Relation                                                                              | × •                                        |                                                       |
|                                       | lagree to the Terms & Conditions                                                                    |                                            | Submit Now                                            |
|                                       |                                                                                                    |                                            |                                                       |
|                                       |                                                                                                    |                                            |                                                       |
|                                       |                                                                                                    |                                            |                                                       |
|                                       |                                                                                                    |                                            |                                                       |
|                                       |                                                                                                    |                                            |                                                       |
|                                       |                                                                                                    |                                            |                                                       |
|                                       | Copyright © 2020 Designed by National                                                               | I Informatics Center. All rights reserved. |                                                       |
| 🕂 🔎 Type here to search               |                                                                                                    | 🅎 29°C Light r                             | ain ∧ Ĝr 🖧 4 <mark>8</mark> ENG 12:58<br>11-08-2022 🖣 |

User can accept the house allotment

- -Designation  $\rightarrow$  Name of Father/Spouse  $\rightarrow$  Married  $\rightarrow$  Allotment details-
- $\rightarrow$  House Details then click on show button

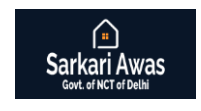

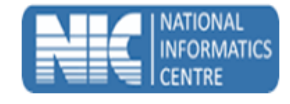

## Retention

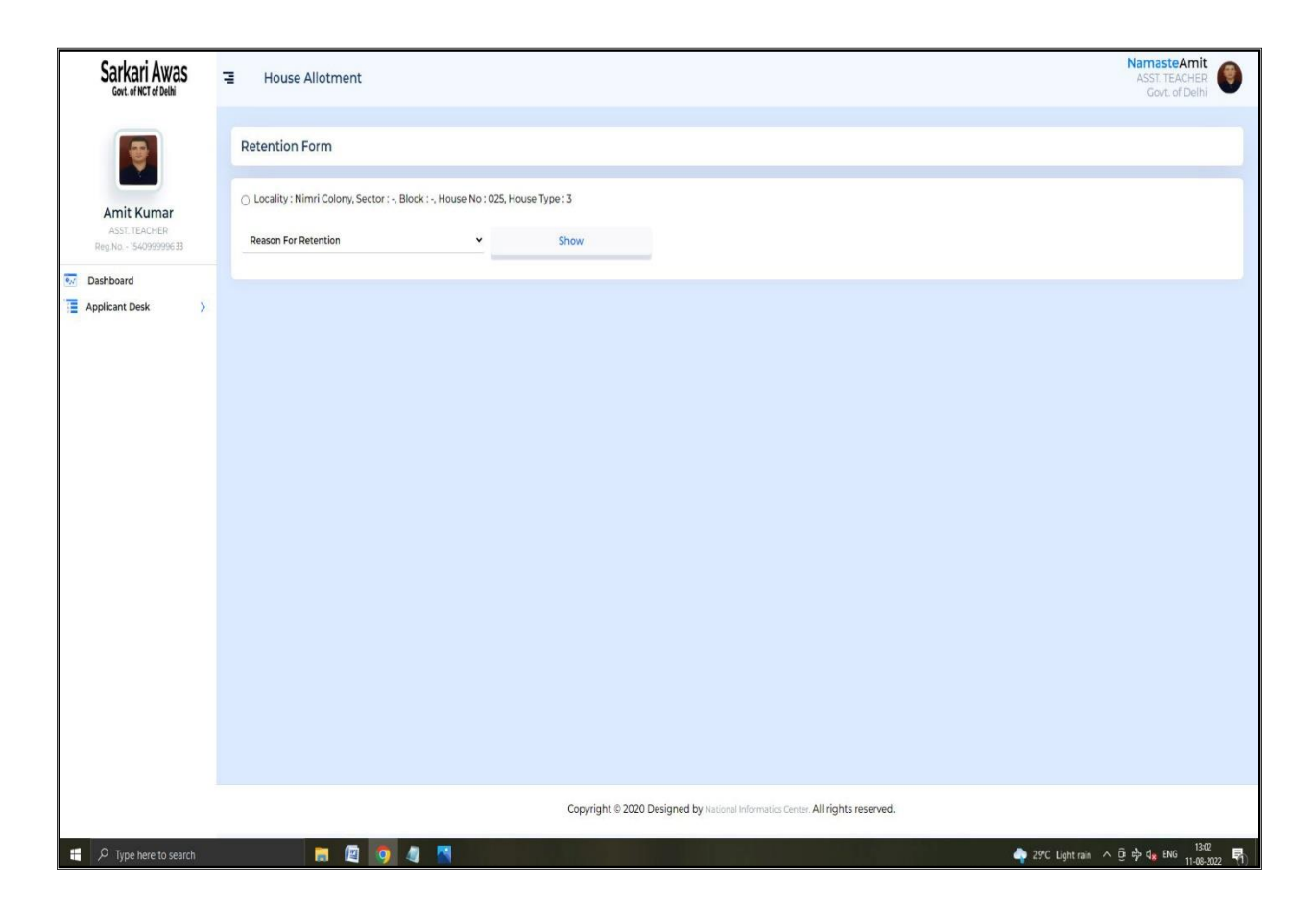

User can apply for Retention by providing the required details in the application form and selecting the appropriate reason for retention (e.g. Retirement / Death / Transfer etc).

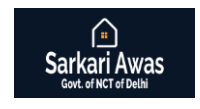

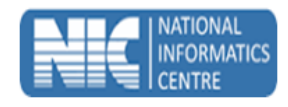

## Regularization

| Sarkari Awas                         | 금 House Allotment                                           |                                                                                                    |                          |                                        | NamasteAmit<br>ASST. TEACHER<br>Govt. of Delhi                                                                                                    |
|--------------------------------------|-------------------------------------------------------------|----------------------------------------------------------------------------------------------------|--------------------------|----------------------------------------|----------------------------------------------------------------------------------------------------|
|                                      | Regularization                                              | House Allotment       Age       Applicant residing with allottee since       HBA not Drawn by applicant since         set of Retirement       Relationship With Allottee       Applicant residing with allottee since       HBA not Drawn by applicant since         Internet. D to be Regularized       Show Details       Internet       Age       Relation         Age       Relation       Internet       Age       Relation         Afge       Relation       Internet       Internet |                          |                                        |                                                                                                    |
| Amit Kumar                           | Reason For Regularization<br>Retirement                     |                                                                                                    |                          |                                        | NamasteAntt<br>ASST TEACHER<br>Cort of Delhi         ee since       HRA not Drawn by applicant since         c constructed or purchased         c. constructed or purchased |
| ASST. TEACHER<br>Reg.No 154099999633 | Date of Retirement                                          | Relationship With Allottee                                                                                                    | *                        | Applicant residing with allottee since | HRA not Drawn by applicant since                                                                                                    |
| Dashboard Applicant Desk             | Allotment ID to be Regularized                              | Show Details                                                                                                    |                          |                                        |                                                                                                    |
|                                      | Full Name                                                   | Age R                                                                                                    | elation                  |                                        |                                                                                                    |
|                                      | Full name                                                   | Age                                                                                                    | Relation                 | v                                      | + 🛛                                                                                                    |
|                                      | Whether deceased / transfer officer owing a house<br>Submit | e in his name of any member of                                                                                                    | his family as per record | Ves No                                 |                                                                                                    |
|                                      |                                                             |                                                                                                    |                          |                                        |                                                                                                    |
|                                      |                                                             |                                                                                                    |                          |                                        |                                                                                                    |
|                                      |                                                             |                                                                                                    |                          |                                        |                                                                                                    |
|                                      |                                                             |                                                                                                    |                          |                                        |                                                                                                    |
|                                      |                                                             |                                                                                                    |                          |                                        |                                                                                                    |
|                                      |                                                             | Relationship With Allottee     Applicant residing with allottee since     HBA not Drawn by applicant since     Show Details     Age     Relation     Age     Relation     Age     Relation     In his name of any member of his family as per record     Yes                                                      Age                       Copyright & 2020 Designed by topogot Hotymatics Center All rights reserved.                                                                                                    |                          |                                        |                                                                                                    |
| O Tune here to search                |                                                             |                                                                                                    |                          |                                        | 2017 Dain showars 🛆 🛱 🖓 🚛 ENG 1349 民                                                                                                    |

User can apply for Regularization by providing the required details in the application form and selecting the appropriate reason for regularization (e.g. Retirement / Death / Re-posting etc.).

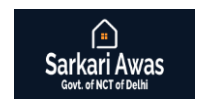

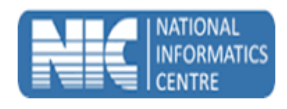

# Allotment List (MIS)

| Sarkari Awas                         | 금 House Allotment                   |                            |                                                         |                       | NamasteAmit<br>ASST. TEACHER<br>Govt. of Delhi |
|--------------------------------------|-------------------------------------|----------------------------|---------------------------------------------------------|-----------------------|------------------------------------------------|
| <b>e</b>                             | Allotment Month Details             |                            |                                                         |                       |                                                |
| Amit Kumar                           | Year Month House Type 2022 V 07 V 5 | ✓ <sup>Pool</sup><br>GP    | ✓ Allotment List                                        | ✓ Show Date of Allot  | ment                                           |
| ASST. TEACHER<br>Reg.No 154099999633 | Total No. of Allotments             |                            |                                                         |                       |                                                |
| Dashboard     Applicant Desk         | Copy Excel CSV PDF Show 30 rows     |                            |                                                         |                       | Search:                                        |
| Waiting List                         | Wait No. Reg No.                    | Name Allotment ID          | Locality House Address                                  | Floor Allotmen        | Category Roster No.                            |
| Vacancies >                          | No Data Available In Table          |                            |                                                         |                       |                                                |
| Allotment >                          | Search Wait No.                     | Search Name Search Allotme | Search Locality Search House A                          | Search Floor Search A | lotme Search Roster N                          |
| Acceptance >                         |                                     |                            |                                                         |                       |                                                |
| Retention >                          | Showing 0 to 0 of 0 entries         |                            |                                                         |                       | Previous Next                                  |
| Regularisation >                     | 121                                 |                            |                                                         |                       |                                                |
| MIS >                                |                                     |                            |                                                         |                       |                                                |
| > Allotment Info                     |                                     |                            |                                                         |                       |                                                |
| > Allotments List                    |                                     |                            |                                                         |                       |                                                |
| > Housing Stock                      |                                     |                            |                                                         |                       |                                                |
| > Rent Info                          |                                     |                            |                                                         |                       |                                                |
| Request for Change of Name           |                                     |                            |                                                         |                       |                                                |
|                                      |                                     |                            |                                                         |                       |                                                |
|                                      |                                     |                            |                                                         |                       |                                                |
|                                      |                                     |                            |                                                         |                       |                                                |
|                                      |                                     |                            |                                                         |                       |                                                |
|                                      |                                     |                            |                                                         |                       |                                                |
|                                      |                                     |                            |                                                         |                       |                                                |
|                                      |                                     | Copyright © 2020 Des       | signed by National Informatics Center. All rights reser | ved.                  |                                                |

To check the Allotment List:-

Year  $\rightarrow$  Month  $\rightarrow$  House Type  $\rightarrow$  Pool  $\rightarrow$  Allotment list then click on show Button.

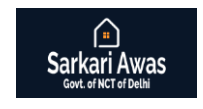

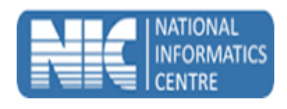

## Allotment Info (MIS)

| Sarkari Awas                                      | 1 | House Allotment                      |                            |                                    |                                   |                                          |                         | NamasteAmit<br>ASST. TEACHER<br>Govt. of Delhi |  |  |
|---------------------------------------------------|---|--------------------------------------|----------------------------|------------------------------------|-----------------------------------|------------------------------------------|-------------------------|------------------------------------------------|--|--|
|                                                   |   | Allotment Info                       |                            |                                    |                                   |                                          |                         |                                                |  |  |
| Amit Kumer<br>ASST. TEACHER<br>BED. 156-009999533 |   | Registration No<br>\$54099999633     | Name                       |                                    | AAN                               | Last Upda                                | ated                    | Show                                           |  |  |
| Dashboard                                         |   | Personal Information                 | Personal Details           |                                    |                                   |                                          |                         |                                                |  |  |
| Applicant Desk >                                  | - | Allotment Requests                   |                            |                                    |                                   |                                          |                         |                                                |  |  |
|                                                   |   | Contact Details                      | Designation                | Father / Spouse                    | 9                                 | Gender                                   | Service                 |                                                |  |  |
|                                                   |   | Allotments                           | Pay Level                  |                                    | Basic Pay                         |                                          | Present Pay Level from  |                                                |  |  |
|                                                   |   | Reconsideration                      | Category                   |                                    | Marital Status                    |                                          | Date of Posting In City |                                                |  |  |
|                                                   |   | Acceptance & Technically<br>Accepted | Date of Birth              |                                    | Date of Joining Service           |                                          | Date of Retirement      |                                                |  |  |
|                                                   |   | Occupation History                   | Office Details             |                                    |                                   |                                          |                         |                                                |  |  |
|                                                   |   | Retention / Extension                | Office ID                  |                                    |                                   | Office Elighte for CDDA                  |                         |                                                |  |  |
|                                                   |   | Cancellation                         | Once ib                    |                                    |                                   | Office Lighte for OPRA                   |                         |                                                |  |  |
|                                                   |   | Regularization                       | Office                     |                                    |                                   | Organisation                             |                         |                                                |  |  |
|                                                   |   | Sanctions                            | Department                 |                                    |                                   | Ministry                                 |                         |                                                |  |  |
|                                                   |   | Subletting                           |                            |                                    |                                   |                                          |                         |                                                |  |  |
|                                                   |   |                                      |                            |                                    |                                   |                                          |                         |                                                |  |  |
|                                                   |   |                                      |                            |                                    |                                   |                                          |                         |                                                |  |  |
|                                                   |   |                                      |                            |                                    |                                   |                                          |                         |                                                |  |  |
|                                                   |   |                                      |                            |                                    |                                   |                                          |                         |                                                |  |  |
|                                                   |   |                                      |                            |                                    |                                   |                                          |                         |                                                |  |  |
|                                                   |   |                                      |                            |                                    |                                   |                                          |                         |                                                |  |  |
|                                                   |   |                                      | Copyright © 2020 Designed, | Developed and Hosted by National I | nformatics Centre, Ministry of El | lectronics and Information Technology, 0 | Government of India.    |                                                |  |  |

To check the Allotment Info:-Click on Show Button to see the Allotment Information of Applicant / Allottee

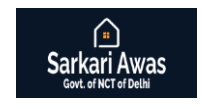

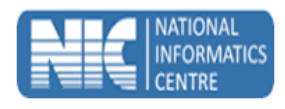

## Housing Stock (MIS)

| Sarkari Awa<br>Govt. of NCT of Delh               | as       | 금 House Allo  | otment      |              |          |         |             |            |          |   |       |                   | Na      | masteAmit<br>SST. TEACHER<br>Govt. of Delhi |
|---------------------------------------------------|----------|---------------|-------------|--------------|----------|---------|-------------|------------|----------|---|-------|-------------------|---------|---------------------------------------------|
|                                                   |          | Housing Stock | ¢           |              |          |         |             |            |          |   |       |                   |         |                                             |
| Amit kumar<br>Asst. TEACHER<br>Reg.No 15409999996 | 01       | 4             | •           | GULABI BACH  | •        | •       | ~           | <i>.</i> . |          | * |       | Show              | Search: |                                             |
| Dashboard                                         |          | Copy Excel    | CSV PDF     | show 30 rows |          |         |             |            |          |   |       |                   | Jouren. |                                             |
| Applicant Deck                                    | ~        | HID 🔺         | Location 👙  | House Type 👙 | Sector 🛔 | Block 👙 | House No. 👙 | Pool       | \$ Floor |   | Area  | 🛊 Status 🛊        | Garage  | Servent Quarter                             |
| Waiting List                                      |          | 1540100190    | GULABI BAGH | 4            |          |         | 2066        | GP         | 3        |   | 74.79 | SAFE              | NO      | NO                                          |
| Vacancies                                         | >        | 1540100195    | GULABI BACH | 4            |          |         | 2021        | GP         | 3        |   | 74.79 | SAFE              | NO      | NO                                          |
| Allotment                                         |          | 1540100198    | GULABI BAGH | 4            |          |         | 2068        | GP         | 3        |   | 74.79 | SAFE              | NO      | NO                                          |
| Parocinent                                        | 1        | 1540100201    | GULABI BAGH | 4            |          |         | 2027        | ЗР         | 1        |   | 74.79 | SAFE              | NO      | NO                                          |
| Acceptance                                        | >        | 1540100205    | GULABI BAGH | 4            |          |         | 2031        | GP         | 2        |   | 74.79 | SAFE              | NO      | NO                                          |
| Retention                                         | >        | 1540100209    | GULABI BAGH | 4            |          |         | 1696        | GP         | 1        |   | 65.12 | SAFE              | NO      | NO                                          |
| Regularisation                                    | >        | 1540100216    | GULABI BAGH | 4            |          |         | 2009        | GP         | 0        |   | 74.79 | SAFE              | NO      | NO                                          |
| MIS                                               | >        | 1540100217    | GULABI BAGH | 4            |          |         | 2017        | JP         | 2        |   | 74.79 | SAFE              | NO      | NO                                          |
|                                                   |          | 1540100220    | GULABI BAGH | 4            |          |         | 2013        | GP         | 1        |   | 74.79 | SAFE              | NO      | NO                                          |
| Allotment Info                                    |          | 1540100223    | GULABI BAGH | 4            |          |         | 2035        | GP         | 3        |   | 74.79 | SAFE              | NO      | NO                                          |
| Allotments List                                   |          | 1540100225    | GULABI BAGH | 4            |          |         | 2061        | GP         | 2        |   | 74.79 | SAFE              | NO      | NO                                          |
| Housing Stock                                     |          | 1540100227    | GULABI BAGH | 4            |          |         | 2053        | GP         | 3        |   | 74.79 | TEMPORARY REPAIRS | NO      | NO                                          |
| Rent Info                                         |          | 1540100228    | GULABI BAGH | 4            |          |         | 2054        | GP         | 0        |   | 74.79 | SAFE              | NO      | NO                                          |
| Request for Change of                             | Fhlama   | 1540100229    | GULABI BAGH | 4            |          |         | 2055        | GP         | 0        |   | 74.79 | SAFE              | NO      | NO                                          |
| nequest of change of                              | TROUGH D | 1540100230    | GULABI BAGH | 4            |          |         | 2056        | GP         | 0        |   | 74.79 | SAFE              | NO      | NO                                          |
|                                                   |          | 1540100231    | GULABI BAGH | 4            |          |         | 2057        | JP         | 1        |   | 74.79 | SAFE              | NO      | NO                                          |
|                                                   |          | 1540100232    | GULABI BACH | 4            |          |         | 2051        | GP         | 3        |   | 74.79 | SAFE              | ND      | NO                                          |
|                                                   |          | 1540100233    | GULABI BAGH | 4            |          |         | 2059        | GP         | 1        |   | 74.79 | SAFE              | NO      | NO                                          |
|                                                   |          | 1540100234    | GULABI BACH | 4            |          |         | 2050        | GP         | 3        |   | 74.79 | SAFE              | NO      | NO                                          |
|                                                   |          | 1540100235    | GULABI BAGH | 4            |          |         | 2062        | GP         | 2        |   | 74.79 | SAFE              | NO      | NO                                          |
|                                                   |          | 1540100236    | GULABI BACH | 4            |          |         | 2063        | GP         | 2        |   | 74.79 | SAFE              | NO      | NO                                          |
|                                                   |          | 1540100237    | GULABI BACH | 40           |          |         | 2064        | GP         | 2        |   | 74.79 | SAFE              | NO      | NO                                          |
|                                                   |          | 1540100238    | GULABI BAGH | 4            |          |         | 2060        | GP         | 1        |   | 74.79 | SAFE              | NO      | NO                                          |
|                                                   |          | 1540100239    | CULABI BACH | 4            |          |         | 2065        | GP         | 3        |   | 74.79 | SAFE              | NO      | NO                                          |

To check the Housing stock:-House type  $\rightarrow$  Locality  $\rightarrow$  Sector  $\rightarrow$  Block then click on show button.

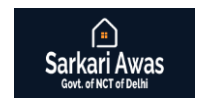

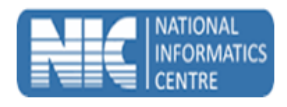

# Rent Info (MIS)

| Sarkari Awas                                        | 금 House Allotment                    |                                             |                 |                 |                         | NamasteAmit<br>ASST. TEACHER<br>Govt. of Delhi |
|-----------------------------------------------------|--------------------------------------|---------------------------------------------|-----------------|-----------------|-------------------------|------------------------------------------------|
|                                                     | Rent Info                            |                                             |                 |                 |                         |                                                |
| Amit Kumer<br>ASST. TEACHER<br>Bed No. 156099999633 | AAN<br>1540900319                    | Name                                        |                 | Registration No | Last Updated            | Show                                           |
| Dashboard Applicant Desk                            | Personal Information Coccupation     | PERSONAL INFORMATION                        |                 |                 |                         |                                                |
|                                                     | Technically Accepted<br>Cancellation | Designation                                 | Father / Spouse | Gender          | Service                 |                                                |
|                                                     | Retention                            | Pay Level                                   | Basic Pay       |                 | Present Pay Level from  |                                                |
|                                                     | Rent Bills                           | Category                                    | Marital Sta     | atus            | Date of Posting In City |                                                |
|                                                     | Recovery                             | Date of Birth                               | Date of Joi     | ining Service   | Date of Retirement      | Date of Retirement                             |
|                                                     | Direct Payment                       | _                                           |                 |                 |                         |                                                |
|                                                     | Download Certificates                | Office Details                              |                 | Office Eligble  | Office Eligble for CPRA |                                                |
|                                                     |                                      | Office                                      |                 | Organisation    | Organisation            |                                                |
|                                                     |                                      | Department                                  |                 | Ministry        | Ministry                |                                                |
|                                                     |                                      |                                             |                 |                 |                         |                                                |
|                                                     |                                      | Copyright @ 2020 Designed, Developed and He |                 |                 |                         |                                                |

To check the Rent Info:-

Click on Show Button to see the Rent Related Information of an Allottee.

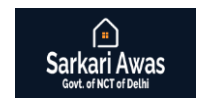

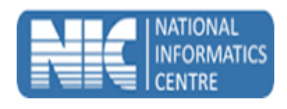

## **Request for Change of Name (MIS)**

| Sarkari Awa<br>Govt. of NCT of Delh  | as   | 금 House Allotment    |                                                           |                                                                        | NamasteAmit<br>ASST. TEACHER<br>Govt. of Delh | 0 |
|--------------------------------------|------|----------------------|-----------------------------------------------------------|------------------------------------------------------------------------|-----------------------------------------------|---|
|                                      |      | Change Name Request  |                                                           |                                                                        |                                               |   |
| Amit Kumar                           |      | Name<br>AMIT KUMAR   | Designation<br>ASST. TEACHER                              | DOB<br>1972-10-18                                                      | D03<br>1995-03-13                             |   |
| ASST. TEACHER<br>Reg.No 154099999633 |      | DOR<br>2032-10-31    | Mobile<br>9540053966                                      | User ID<br>pramendra.cstech@gmail.com                                  | Office ID<br>2030101009                       |   |
| Dashboard                            |      | New Name<br>New Name | Submit                                                    |                                                                        |                                               |   |
| Applicant Desk                       | >    |                      |                                                           |                                                                        |                                               |   |
| Waiting List                         |      |                      |                                                           |                                                                        |                                               |   |
| Vacancies                            | >    |                      |                                                           |                                                                        |                                               |   |
| Allotment                            | >    |                      |                                                           |                                                                        |                                               |   |
| Acceptance                           | >    |                      |                                                           |                                                                        |                                               |   |
| Retention                            | >    |                      |                                                           |                                                                        |                                               |   |
| Regularisation                       |      |                      |                                                           |                                                                        |                                               |   |
| MIS                                  | >    |                      |                                                           |                                                                        |                                               |   |
| Allotment Info                       | ,    |                      |                                                           |                                                                        |                                               |   |
| Allotments List                      |      |                      |                                                           |                                                                        |                                               |   |
| Housing Stock                        |      |                      |                                                           |                                                                        |                                               |   |
| Rent Info                            |      |                      |                                                           |                                                                        |                                               |   |
| Request for Change of                | Name |                      |                                                           |                                                                        |                                               |   |
|                                      |      |                      |                                                           |                                                                        |                                               |   |
|                                      |      |                      |                                                           |                                                                        |                                               |   |
|                                      |      |                      |                                                           |                                                                        |                                               |   |
|                                      |      |                      |                                                           |                                                                        |                                               |   |
|                                      |      |                      |                                                           |                                                                        |                                               |   |
|                                      |      |                      |                                                           |                                                                        |                                               |   |
|                                      |      |                      |                                                           |                                                                        |                                               |   |
|                                      |      |                      | Convicts @ 2020 Decision of Decisional and Martin In Mart | and Information Proton Michigan of Chasternike and Information Tablect | terro Communitat of tradis                    |   |

To Request for change of name:-

Name  $\rightarrow$  Designation  $\rightarrow$  DOB (Date of birth)  $\rightarrow$  DOJ (Date of joining)  $\rightarrow$  DOR  $\rightarrow$  Mobile  $\rightarrow$  User ID  $\rightarrow$  Office ID  $\rightarrow$  New Name then click on submit button.

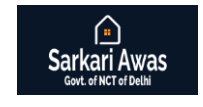

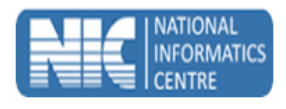